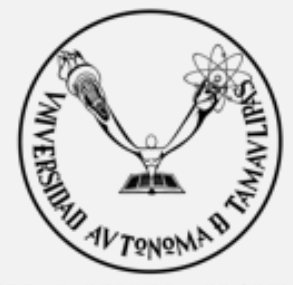

UNIVERSIDAD A U T Ó N O M A d e TAMAULIPAS

VERDAD, BELLEZA, PROBIDAD

# MANUAL DE USUARIO PARA EL REPOSITORIO INSTITUCIONAL DE LA UNIVERSIDAD AUTÓNOMA DE TAMAULIPAS (RIUAT)

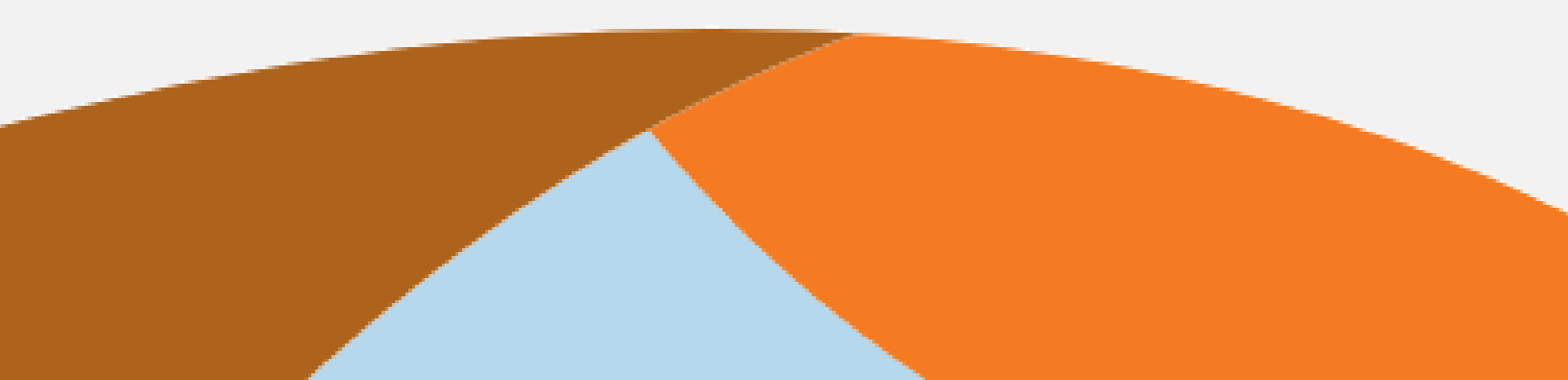

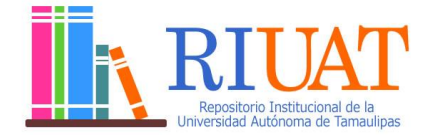

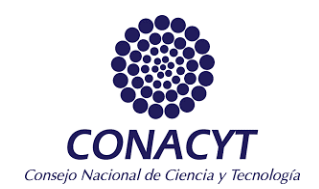

#### Universidad Autónoma de Tamaulipas

C.P. Enrique Carlos Etienne Pérez del Río. Rector
Ing. Juan Salinas Espinosa. Secretario General
Dr. José Luis Pariente Fragoso. Secretario de Investigación y Posgrado
Dra. Frida Carmina Caballero Rico. Directora de Investigación
Dr. José Alberto Ramírez de León. Director de Programas y Proyectos Estratégicos
Dr. José Antonio Serna Hinojosa. Director de la Facultad de Comercio y Admón. - Victoria

#### **Repositorio Institucional**

http://riuat.edu.mx

#### **Coordinadores:**

Abrego Almazán Demian (dabrego@uat.edu.mx) Medina Quintero José Melchor (jmedinaq@uat.edu.mx)

#### Diseñado y Contenido:

Berlanga Rincón Miroslava Coronado Briceño Jesús Abner Leyvas Galvan Alejandra López de la Cruz Azael Oary Mata Esquivel Nahum Eduardo

Departamento de Fomento Editorial UAT Edificio Administrativo Planta Baja C.U. "Adolfo López Mateos" Cd. Victoria, Tam. México

> Se prohíbe la reproducción total o parcial de los contenidos de esta publicación, ni su transmisión en cualquier forma o por cualquier medio (electrónico, mecánico, fotocopia, grabación u otros) sin el consentimiento por escrito del autor.

> > Esta obra fue patrocinada por recursos UAT, FCAV y CONACYT (21271555)

#### Tabla de contenido

| Características                                            | 4  |
|------------------------------------------------------------|----|
| Ventajas                                                   | 5  |
| Pasos para Subir (Cargar) un Producto Académico            | 6  |
| Registrarse en RIUAT                                       | 7  |
| Ingresar a RIUAT                                           |    |
| PASO 1: Elegir Colección                                   |    |
| PASO 2: Seleccionar Tipo de Archivo                        |    |
| PASO 3: Llenado del formulario                             |    |
| PASO 4: Envió de Productos Académicos                      |    |
| PASO 5: Editar archivos                                    |    |
| PASO 6: Verificar los datos de su envío                    | 21 |
| PASO 7: Aceptar licencia                                   |    |
| Uso del apartado Mis Envíos                                | 23 |
| Visualizar los productos académicos aprobados              | 24 |
| Continuar con la carga un producto académico sin finalizar | 25 |
| Eliminar productos académicos sin finalizar                |    |
| Editar perfil                                              | 27 |
| Recuperar contraseña                                       |    |
| Realizar Búsquedas                                         |    |

**Repositorio Institucional:** Proceso de recolección, procesamiento, almacenamiento y distribución de productos científicos-académicos en formato digital creados por una Institución y los miembros de su comunidad (investigadores, docentes, administrativos y estudiantes).

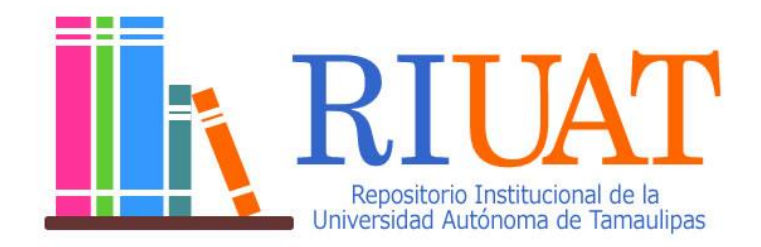

**Objetivos de RIUAT:** *i*) Guardar la memoria de investigación universitaria, *ii*) fomentar la investigación científica, *iii*) aumentar la visibilidad de las obras ahí registradas y *iv*) con un alcance de acceso público.

#### Características

- Usa estándares, técnicas y tecnologías que garantizan el acceso fácil y desde cualquier equipo con conexión a Internet (computadora, teléfono celular, Tablet, entre otros).
- Considera las mejores prácticas y estándares internacionales.
- Basado en las áreas del conocimiento del CONACYT.
- Disponible para investigadores, docentes, estudiantes, administrativos y público en general, el conocimiento generado en la Universidad Autónoma de Tamaulipas (UAT) sobre todo el creado con recursos públicos (CONACYT, SEP, Fomix, PRODEP, etc.).
- Mantiene en forma digital la memoria institucional en cuanto al desarrollo de investigación científica.
- Su creación está basada en las necesidades de los usuarios y las autoridades universitarias, en una sinergia de trabajo de ganar-ganar.
- Es una herramienta para facilitar la colaboración y aprendizaje entre pares académicos.
- Sirve como una fuente de retroalimentación.
- Es un medio para difundir los productos académicos originados en la Universidad.
- Maneja diversas *Comunidades* por áreas de trabajo, temáticas o áreas de conocimiento.
- Adaptado por universitarios: docentes y alumnos de licenciatura y maestría.
- Sincronizado con el Repositorio Nacional y los diversos Repositorios de las Instituciones de Educación Superior de todo México
- Alta disponibilidad los 365 días del año las 24 horas del día.

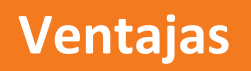

- Centralización de la información en forma de productos académicos.
- La información se cosecha (se enlaza) de manera federada con el Repositorio Nacional del CONACYT.
- Interoperable con las diversas tecnologías disponibles en el mercado informático.
- Acceso fácil a los documentos científicos ahí depositados.
- Restringe los productos académicos de acuerdo a las necesidades de cada usuario depositante.
- Capacidad de interoperar con otros Repositorios, motores de búsqueda y catálogos de bibliotecas.
- Aumento de visibilidad a nivel local, nacional y mundial de los productos académicos registrados.
- Los productos académicos en RIUAT, aparecen en los principales buscadores académicos y en las primeras posiciones.
- Al corto tiempo, se enlazará completamente con el Sistema Nacional de Investigadores (SNI).
- Al corto tiempo será mandatorio para las evaluaciones en las instituciones de educación superior.

#### Pasos para Subir (Cargar) un Producto Académico

Ingrese a http://riuat.uat.edu.mx

#### **Registrarse en RIUAT**

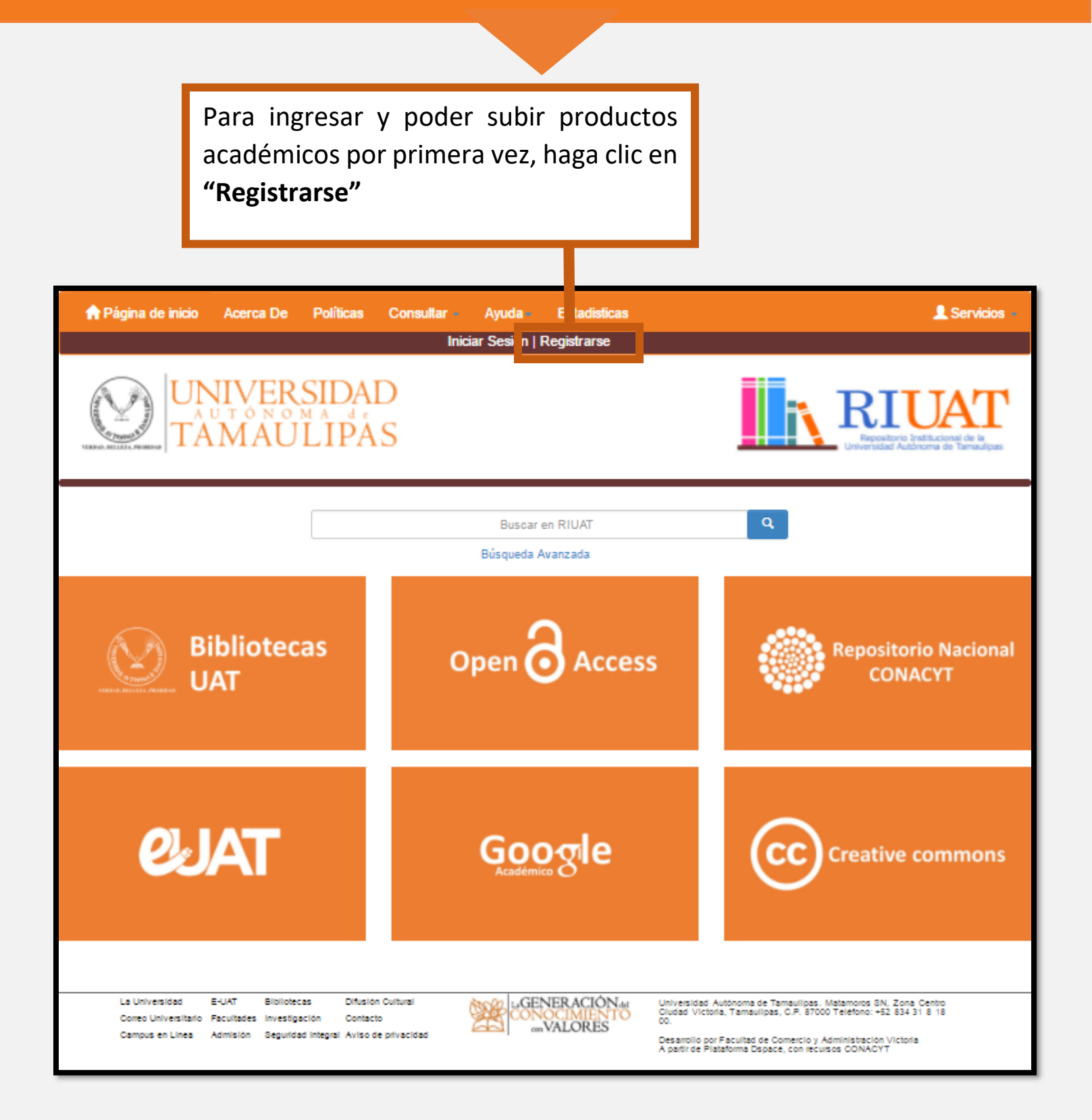

| ♠ Página de inicio Acerca De Políticas Listar -                                                                                                    | Ayuda - Estadisticas                         | L Servicios -                                                                                                    |
|----------------------------------------------------------------------------------------------------|----------------------------------------------|----------------------------------------------------------------------------------------------------|
| UNIVERSIDAD<br>AUTÓNOMA de<br>TAMAULIPAS                                                                                                    | niciai Sesion   Registrarse                  | REPORTATION AND A CONTRACT AUTONOMIA DE TAMANIPAS                                                                                                    |
| Registro de usuario                                                                                                    |                                              |                                                                                                    |
| Si no se ha registrado antes en RIUAT, introduzca su dirección de corre                                                                                                    | o electrónico y haga clic sobre "Registrar". |                                                                                                    |
| Dirección de correo<br>electrónico:                                                                                                    | Entrar                                       |                                                                                                    |
| Si usted está interesado en registrarse en RIUAT, por favor contáctese                                                                                                    | con los administradores.                     |                                                                                                    |
| Repositorio Ir                                                                                                    | nstitucional UAT Contactar co el administra  | idor:                                                                                                    |
| La Universidad E-UAT Bibliotecas Difusión Cultural<br>Correo Universitario Facultades Investigación Contacto<br>Campus en Línea Admisión Seguridad Integral Aviso de privacidad | LaGENER<br>CONOCI JIENTO<br>on VAL RES       | Universidad Autónoma de Tamaulipas, Matamoros SN Zona Centro<br>Ciudad Victoria, Tamaulipas, C.P. 87000 Teléfono: +52 834 31 8 18<br>00.<br>Desarrollo por Facultad de Comercio y Administración Victoria<br>A partir de Plataforma Dspace. |
| Ing                                                                                                    | rese su correo elec                          | trónico                                                                                                    |

para registrarse en RIUAT.

(de preferencia el institucional)

A continuación, recibirá en el buzón de su correo electrónico un *enlace (URL)* que le indicará los pasos a seguir para continuar su registro.

| n Página de inicio Acerca De Políticas Listar -<br>Inio                                                                                   | Ayuda – Estadisticas<br>ciar Sesión   Registrarse | L Servicios -                                                                                                    |
|----------------------------------------------------------------------------------------------------|---------------------------------------------------|----------------------------------------------------------------------------------------------------|
| UNIVERSIDAD<br>AUTÓNOMA de<br>TAMAULIPAS                                                                                                  |                                                   | REPOSITOrio Institucional de la<br>Universidad Autónoma de Tamaulipas                                                                                                    |
| Información de registro<br>Por favor, ingrese la siguiente información. Los campos marcados con * se                                      | on obligatorios.                                  |                                                                                                    |
| Nombre*:<br>Apellido*:<br>Teléfono de contacto:<br>Idioma:<br>Por favor, elija una contraseña, introdúzcala en el recuadro de abajo y con | español                                           | Después de capturar<br>su información<br>presione el botón<br>señalado.                                                                                                    |
| Contraseña:<br>Otra vez para confirmar:<br>La Universidad E-UAT Bibliotecas Difusión Cultural                                             | Completar el registro                             | Universidad Autónoma de Tamaulipas, Matamoros SN Zona Centro<br>Cindad Victoria Tamaulipas, C.P. 82000 Taléboon, 457 824 31 8 18                                            |
| Correo Universitario Facultades Investigación Contacto<br>Campus en Línea Admisión Seguridad Integral Aviso de privacidad                 | CONOCIMIENTO<br>CON VALORES                       | Oucado vincinia, ramaulipas, C.P. 87000 reletono: +52 834 31 8 18<br>00.<br>Desarrollo por Facultad de Comercio y Administración Victoria<br>A partir de Plataforma Dspace. |

Nota: Posteriormente se le enviara otro correo electrónico en donde se le notificará que ya puede realizar envíos de productos académicos. Los campos con asterisco (\*) son obligatorios.

#### **Ingresar a RIUAT**

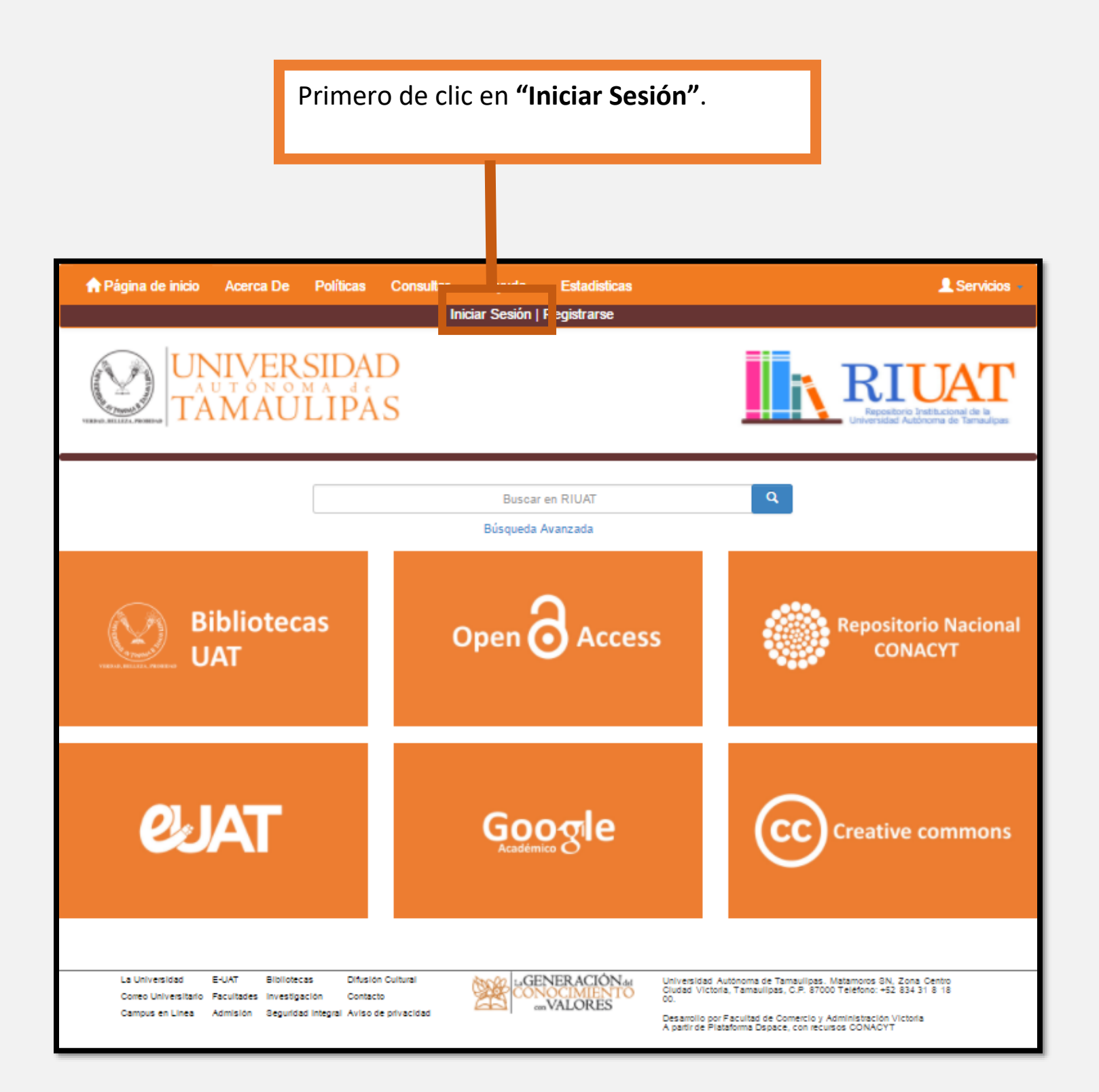

|                                                        | 🟫 Página de inicio 🛛 A                                                               | Acerca De                                         | Políticas                               | Listar 🗸                                    | Ayuda -   | Estadisticas                                 |                                                                                                    | 💄 Servicios 🚽                                                                                                    |
|--------------------------------------------------------|--------------------------------------------------------------------------------------|---------------------------------------------------|-----------------------------------------|---------------------------------------------|-----------|----------------------------------------------|----------------------------------------------------------------------------------------------------|----------------------------------------------------------------------------------------------------|
|                                                        |                                                                                      | VERSI<br>ONOMA<br>IAUL                            | DAD<br>ÌPÅS                             |                                             |           |                                              |                                                                                                    | RIUAT<br>Repositorio Institucional de la<br>Universidad Autóroma de Tamaulipas                                              |
|                                                        | Entrar en DSpace                                                                     |                                                   |                                         |                                             |           |                                              |                                                                                                    | Ayuda                                                                                                    |
|                                                        | ¿Usuario nuevo? haga clic<br>Introduzca su dirección de co<br>¿Olvidó su contraseña? | para registrarse<br>rreo electrónico<br>Dirección | e.<br>o nombre de<br>de correo el<br>Co | usuario y su c<br>lectrónico:<br>ontraseña: | Entrar    |                                              |                                                                                                    |                                                                                                    |
| Ingrese<br>electrón<br>y contra<br>registra<br>acceden | su correo<br>nico registrac<br>aseña<br>Ida para<br>r a RIUAT.                       | lo acas<br>gación<br>do mog                       | Difusió<br>Contac<br>pro                | n Cultural<br>to                            | <b>\$</b> | GENERACIÓN del<br>ONOCIMIENTO<br>con VALORES | Universidad Autónoma<br>Centro Cludad Victoria, T.<br>31 8 18 00.<br>Desarrollo por Facultad d<br>Apartir de Plataforma Dsp | de Tamaulipas. Matamoros SN, Zona<br>amaulipas, C.P. 87000 Teléfono: +52 834<br>e Comercio y Administración Victoria<br>ace |

Nota: En esta pantalla podrá realizar envíos.

| ✿ Página de inicio Acerca De Políticas Listar - Ayuda - Estadisticas<br>Cerrar Sesión                                                                                           |                                                                                                    |
|----------------------------------------------------------------------------------------------------|----------------------------------------------------------------------------------------------------|
| UNIVERSIDAD<br>AUTÓNOMA de<br>TAMAULIPAS                                                                                                    | REPOSITORI INSTITUCIONAL DE LA CONTRACTION DE LA CONTRACTION DE LA CONTRACTICA DE LA CONTRACTICA DE LA |
| Mi RIUAT                                                                                                    | Ayuda                                                                                                    |
| Comenzar un nuevo envio Ver los envios aceptados                                                                                                    |                                                                                                    |
|                                                                                                    |                                                                                                    |
| Para subir un producto académico,                                                                                                    |                                                                                                    |
| Presione el botón <b>"Comenzar un</b><br><b>nuevo envío"</b>                                                                                                    |                                                                                                    |
| La Universidad E-UAT Bibliotecas Difusión Cultural<br>Correo Universitario Facultades Investigación Contacto<br>Campus en Línea Admisión Seguridad Integral Aviso de privacidad | Universidad Autónoma de Tamaulipas. Matamoros SN, Zona, Centro<br>Ciudad Victoria, Tamaulipas, C.P. 87000 Telefono: +52 834 31 8 18<br>00.<br>Desarrollo por Facultad de Comercio y Administración Victoria<br>A partir de Plataforma Despace.                                                                                                    |

## PASO 1: Elegir Colección

| n Página de inicio                                                             | Contenido -                                            | Control de acceso -                                       | Estadísticas    | Ajustes generales                 | - Ayuda                                                                                                    | 👤 admin@dspace 👻                                                                                                    |
|--------------------------------------------------------------------------------|--------------------------------------------------------|-----------------------------------------------------------|-----------------|-----------------------------------|----------------------------------------------------------------------------------------------------|----------------------------------------------------------------------------------------------------|
|                                                                                | IVERS<br>TÖNOM<br>MAUL                                 | IDAD<br>À IPÀS                                            |                 |                                   |                                                                                                    | REPOSITORIO INSTITUCIONAL DE LA COMPOSICIÓN DE LA COMPOSICIÓN DE LA COMPOSICION DE LA COMPOSICION DE LA COMPOSICION DE L |
| Envío: eleg                                                                    | jir colec                                              | ción Más a                                                | yuda            |                                   |                                                                                                    |                                                                                                    |
| Seleccione la colección a la                                                   | que desea enviar u                                     | n nuevo ítem, y haga clic ei                              | n "Siguiente".  |                                   |                                                                                                    |                                                                                                    |
| Colección Seleccione.                                                          |                                                        |                                                           |                 |                                   |                                                                                                    |                                                                                                    |
| Seleccione<br>donde envi<br>producto a<br>haga clic er                         | la coleco<br>ará su<br>cadémic<br>n <b>"Siguie</b>     | ción<br>o, y<br><b>nte"</b> .                             |                 |                                   | Cancelar                                                                                                    | Siguiente >                                                                                                    |
| La Universidad E-UAT<br>Correo Universitario Facultz<br>Campus en Línea Admisi | Bibliotecas<br>ades Investigación<br>ón Seguridad Inte | Difusión Cultural<br>Contacto<br>gral Aviso de privacidad | LGE<br>CON<br>a | NERACIÓN<br>NOCIMIENTO<br>VALORES | Universidad Autónoma de<br>Centro Ciudad Victoria, Tam<br>31 8 18 00.<br>Desarrollo por Facultad de C<br>Apartir de Plataforma Dspace | Tamaulipas. Matamoros SN, Zona<br>aulipas, C.P. 87000 Teléfono: +52 834<br>omercio y Administración Victoria                                                                                                    |

#### PASO 2: Seleccionar Tipo de Archivo

Flujo de trabajo: Indica los pasos necesarios para realizar el envío de su producto académico. 👤 Servicios 👻 Contenido - Control de acceso - Estadísticas Ajus es generales -A Página de inicio Cerrar Sesión UNIVERSIDAD TAMAULIPAS Detallar el Envío Detallar el Envío Subir Verificar Licencia Completo 9 ſ Envío: Describa el producto académico Más ayuda O Por favor, seleccione la información requerida sobre su envío. Selecciona el tipo de archivo Tipos de archivos \* O Artículo O Conferencia o artículo de un taller O Libro O Video O Capítulo Libro O Artefact O Tesis O Patente O Monografía O Conjunto de datos O Imagen O Otros O Audio Seleccione el tipo de archivo y Cancelar/Guardar haga clic en "Siguiente" LaGENERACIÓN del CONOCIMIENTO con VALORES Universidad Autónoma de Tamaulipas. Matamoros SN, Zona Centro Ciudad Victoria, Tamaulipas, C.P. 87000 Teléfono: +52 834 31 8 18 00. correo Universitario Facultades Investigación Contacto Desarrollo por Facultad de Comercio y Administración Victoria A partir de Plataforma Dspace, con recursos CONACYT Campus en Línea Admisión Seguridad Integral Aviso de privacidad

### PASO 3: Llenado del formulario

| U                |                                         | a cano ocon remidar complete                                                                              |             |
|------------------|-----------------------------------------|----------------------------------------------------------------------------------------------------|-------------|
| Ð                | Envío: Desc                             | riba el producto académico Más ayuda                                                                      |             |
|                  | Por favor, introduzca la siguient       | e información sobre su envío.                                                                             |             |
| Llenar el        | Usted esta cargando-<br>modificando un: | Article                                                                                                   |             |
|                  | Título *                                |                                                                                                    |             |
| siguiente        | Autor(as) *                             |                                                                                                    |             |
| formulario       | Autor(es)                               | Apellidos, ej. García Nombre(s) + "J.", ej. Pedro J.                                                      | Añadir más  |
|                  | Fecha de Publicación<br>o Terminación * | Mes: (sin mes) V Día: Año.                                                                                |             |
|                  |                                         |                                                                                                    |             |
| _                | Ejemplo: Apellido, A. A., Apellido      | 5, B. B. y Apellido, C. C. (Año). Título del artículo. Título de la publicación, volumen (Número), pp-pp. |             |
|                  |                                         |                                                                                                    |             |
| Par              | ra agregar ma                           | ás autores                                                                                                |             |
| pre              | sione " <b>+ Añ</b> í                   | adir más"                                                                                                 |             |
| P                |                                         |                                                                                                    |             |
|                  |                                         |                                                                                                    |             |
|                  | Palabras clave                          |                                                                                                    |             |
|                  |                                         |                                                                                                    |             |
|                  | Tipo de articulo                        | seleccione                                                                                                |             |
|                  | Nombre de la revista                    |                                                                                                    |             |
|                  | Volumen                                 |                                                                                                    |             |
|                  | Eiemplo 12-20                           |                                                                                                    |             |
|                  | Rango de páginas                        |                                                                                                    |             |
|                  | ISSN *                                  |                                                                                                    |             |
|                  |                                         |                                                                                                    |             |
|                  | DOI                                     |                                                                                                    |             |
|                  | Seleccione el Idioma                    |                                                                                                    | (Ayuda)     |
|                  | ldioma *                                |                                                                                                    |             |
|                  | País                                    | Еща ила орскоп                                                                                            |             |
|                  | 1 013                                   | Elija una opción                                                                                          |             |
|                  | Nivel de Acceso *                       | seleccione                                                                                                | l           |
|                  | Do acuerdo a catálono CONAC             |                                                                                                    | (Avuda)     |
|                  | Área de conocimiento                    |                                                                                                    | (Ayuua)     |
|                  | ×                                       | Elija una opción                                                                                          |             |
|                  | Seleccione el tipo de audiencia         | · · · · · · · · · · · · · · · · · · ·                                                                     |             |
|                  | Audiencia                               | seleccione v                                                                                              |             |
|                  | Seleccione                              |                                                                                                    |             |
|                  | Derechos *                              | Seleccione                                                                                                |             |
|                  | URL relacionado con                     |                                                                                                    |             |
| ota: Complete lo | s campos pa                             | ra continuar con el envío                                                                                 |             |
| ota. complete lo |                                         |                                                                                                    |             |
| s campos con as  | terísco (*) so                          | n obligatorios. Cancelar/Guardar                                                                          | Siguiente > |

| Seleccione el lenguaje                                                 |                                               |       |                 | (A               |
|------------------------------------------------------------------------|-----------------------------------------------|-------|-----------------|------------------|
| Idioma *                                                               |                                               |       |                 |                  |
|                                                                        | Elija una opción                              |       |                 |                  |
| País                                                                   |                                               |       |                 |                  |
|                                                                        | Elija una opción                              |       |                 |                  |
| Nivel de Acceso *                                                      | seleccione                                    |       |                 | *                |
| De aquerdo a catálogo CONA(                                            | ν <b>τ</b>                                    |       |                 |                  |
| Area de conocimiento *                                                 |                                               |       | Algunos camp    | oos              |
|                                                                        | Elija una opción                              |       | requieren had   | cer clic en      |
|                                                                        |                                               |       | "Flija una opo  | ción" para       |
| Seleccione el tipo de audiencia                                        | que verá su item                              |       |                 |                  |
| Audiencia                                                              | seleccione                                    |       |                 | siuse ell        |
|                                                                        |                                               |       |                 | tione name       |
|                                                                        |                                               |       |                 | Liene para       |
|                                                                        |                                               |       | completario.    | Ejemplo:         |
| Describa la Búsqueda                                                   |                                               |       |                 | _                |
| Filtrar búsqueda:                                                      | Búsqueda limitada Borrar                      |       |                 |                  |
| Seleccione una Ope                                                     | ción                                          |       |                 |                  |
| CIENCIAS FÍSICO MATE                                                   | MÁTICAS Y CIENCIAS DE LA TIERRA [1]           |       |                 |                  |
| LOGICA [11]     MATEMÁTICAS [12     ASTRONIONÍA V AV                   |                                               |       |                 |                  |
| FISICA [22]                                                            | TIERRA Y DEL ESPACIO [25]                     |       |                 |                  |
| BIOLOGÍA Y QUÍMICA [2]                                                 | 21                                            |       |                 |                  |
| <u>CIENCIAS DE LA V</u> <u>MEDICINA Y CIENCIAS</u>                     | VIDA [24]<br>DE LA SALUD [3]                  |       |                 |                  |
| HUMANIDADES Y CIENC                                                    | AS 1321<br>IAS DE LA CONDUCTA [4]<br>51]      |       |                 |                  |
| LINGÜÍSTICA [57     PEDAGOGÍA [58]                                     |                                               |       |                 |                  |
| PSICOLOGIA [61]     CIENCIAS DE LAS                                    | ARTES Y LAS LETRAS [62]                       |       |                 |                  |
| ■ ÉTICA [71] ■ FILOSOFIA [72]                                          |                                               |       |                 |                  |
| <u>CIENCIAS SOCIALES [5</u> <u>DEMOGRAFIA [52</u> <u>CIENCIAS FOON</u> |                                               |       |                 |                  |
| GEOGRAFIA [54]                                                         | mucho [03]                                    |       |                 |                  |
| CIENCIAS JURIDI                                                        | CAS Y DERECHO [56]<br>A [59]                  |       |                 |                  |
| SOCIOLOGÍA [63]     CIENCIAS AGROPECUAR                                | LIAS Y BIOTECNOLOGÍA [6]                      |       |                 |                  |
| <u>CIENCIAS AGRAR</u> <u>INGENIERIA Y TECNOL</u> <u>CIENCIAS TECNO</u> | DGIA [7]<br>LOGICAS Nota: Puede ir desplegand | do má | s información a | al dar clic en e |
|                                                                        | ícono de +.                                   |       |                 |                  |
|                                                                        |                                               |       |                 |                  |

| Detallar el Envio Detallar el Envio Subir Verificar Lia     Envío: Subir un archivo Ma     Haga clic en "Seleccionar archivo", y le aparecerá una nueva venta     Estos son los tipos de archivos que pueden ser soportados por el     disponibles. | cencia Completo<br><b>ás ayuda</b><br>ana en la que podrá localizar y seleccionar el archivo.<br>repositorio. La información sobre los tipos de archivos y los niveles de soporte para cada uno están |
|----------------------------------------------------------------------------------------------------|----------------------------------------------------------------------------------------------------|
| 1<br>Seleccione el archivo de su<br>producto académico o                                                                                                    | Seleccionar archivo                                                                                                    |
| arrastre el documento en<br>el área gris.                                                                                                    | <sup>3</sup> Después haga clic en<br><b>"Siguiente"</b>                                                                                                    |

Nota: En la parte inferior se encontrará con el estado actual de su producto académico.

Archivo cargado con éxito

θ

Archivo no soportado

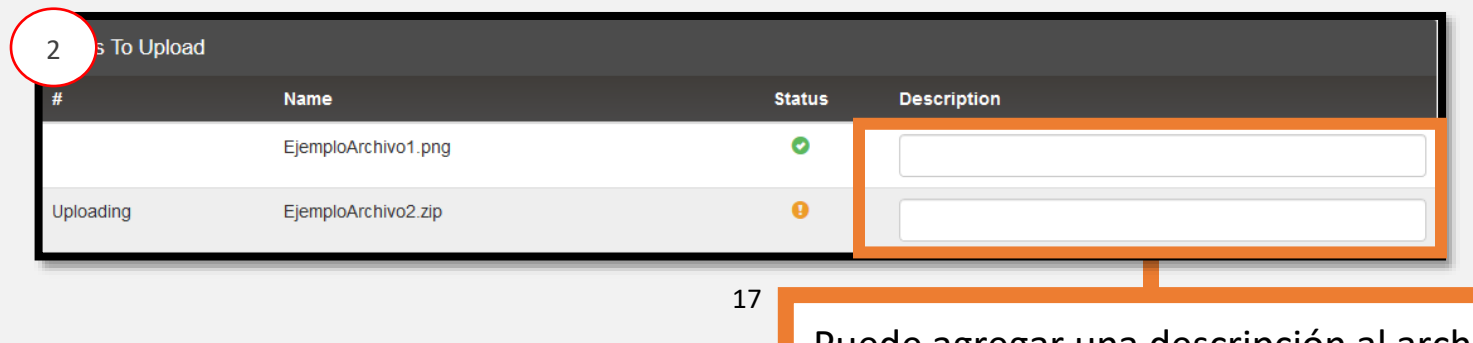

Puede agregar una descripción al archivo

|   | ♠ Página de inicio Contenido · Control de acceso · Estadísticas Ajustes generales · Ayuda Legale96@hotmail.com · Cerrar Sesión                                                                                                    |
|---|----------------------------------------------------------------------------------------------------|
|   | UNIVERSIDAD<br>AUTÓNOMA de<br>TAMAULIPAS                                                                                                    |
| 9 | Detallar el Envio       Detallar el Envio       Subir       Venticar       Licencia       Completo       Para editar la descripción         Envío: se ha agregado correctamente Más ayuda       del archivo de clic en                                                                             |
|   | Su archivo fue subido correctamente.<br>La tabla de abaio muestra los archivos que ha subido para este producto académico. "Cambiar"                                                                                                    |
|   | Bitstream<br>primario     archivo     Tamaño     Descripción       •     4.png     Borrar     102291 bytes     Ninguno       •     Añadir otro archivo                                                                                                    |
|   | Puede ver car que el archivo(s)ha sido subido correctamente a partir de:                                                                                                    |
|   | Haciendo II c en los nombres de los archivos para comprobar los contenidos.                                                                                                    |
|   | L niversidad E-UAT Bibliotecas Difusión Cultural<br>ceo Universitario Facultades Investigación Contacto<br>c pus en Línea Admisión Seguridad Integral Aviso de privacidad<br>Desarrollo por Facultad de Comercio y Administración Victoria<br>A partir de Plataforma Dispace, con recursos COMACYT |
|   |                                                                                                    |

En dado caso de que se *suba* (*cargue*) más de un archivo a RIUAT, seleccione el archivo Principal haciendo clic en el círculo procedente del archivo que seleccionará como primario. Pulse **"Siguiente"** para continuar Nota: Si seleccionó la opción de **"Cambiar"**, le aparecerá la siguiente pantalla:

|   | ♠ Página de inicio Contenido • Control de acceso •                                                           | Estadísticas Ajustes generales -                        | Ayuda 👤 Servicios -             |
|---|----------------------------------------------------------------------------------------------------|---------------------------------------------------------|---------------------------------|
|   |                                                                                                    | rar Sesión                                              |                                 |
|   |                                                                                                    |                                                         |                                 |
|   | TAMAULIPAS                                                                                                   |                                                         | Repositorio Institucional de la |
|   |                                                                                                    |                                                         |                                 |
|   | Detallar el Envio Detallar el Envio Subir Verificar Licencia                                                 | Completo                                                |                                 |
|   | Cambiar la descrinción del ar                                                                                | chivo Más avuda                                         |                                 |
|   | Detalles del archivo.                                                                                        | chivo mas ayuda.                                        |                                 |
| 2 | archivo                                                                                                    | Tamaño                                                  | Formato del archivo             |
| Ð | manual de usuario RIUAT (nahum).docx                                                                         | 2701992 bytes                                           | Microsoft Word XML              |
| B | Entre la descripción correcto del problem                                                                    |                                                         |                                 |
|   | Entre la descripción correcta del archivo.                                                                   |                                                         |                                 |
|   | Descripción del                                                                                              |                                                         |                                 |
|   |                                                                                                    |                                                         |                                 |
|   |                                                                                                    | Enviar                                                  | Agragua o adita la              |
|   |                                                                                                    |                                                         | Agregue o eulte la              |
|   |                                                                                                    |                                                         | descripción y pulse en          |
|   | La Universidad E-UAT Bibliotecas Difusión Cultural<br>Correo Universitario Facultades Investigación Contacto | LaGENERACIÓN del Universidad<br>CONOCIMIENTO<br>VALORES | "Enviar"                        |
|   | Campus en Línea Admisión Seguridad Integral Aviso de privacidad                                              | Con VALORES Desarrollo p<br>A partir de F               |                                 |

| 🔒 Página de                                                               | inicio Contenido           | - Control de acceso -<br>Cerra  | Estadísticas Ajustes ger<br>ar Sesión | nerales - Ayuda    | L Servicios -                                                                  |
|---------------------------------------------------------------------------|----------------------------|---------------------------------|---------------------------------------|--------------------|--------------------------------------------------------------------------------|
| VERDEL PLACE FROM DAD                                                     | JNIVER<br>AUTÓNON<br>FAMAU | SIDAD<br>LIPĂS                  |                                       |                    | RIUAT<br>Repositorio Institucional de la<br>Universidad Autónoma de Tamaulipas |
| Detailar el Envio<br>Envío: s<br>Su archivo fue su<br>La tabla de abaio n | Detallar el Envio          | Subir Venificar Licencia        | completo<br>tamente Más               | ayuda              |                                                                                |
| Bitstream                                                                 | archivo                    | Tamaño                          | Descripción                           | Form               | ato del archivo                                                                |
| •                                                                         | 4.png                      | Borrar 102291 bytes             | Ninguno                               | 🖍 Cambiar image    | /png (Conocido )                                                               |
|                                                                           |                            |                                 | Añadir otro archivo                   |                    |                                                                                |
| Puede verificar que                                                       | el archivo(s)ha sido su    | bido correctamente a partir de: |                                       |                    |                                                                                |
| Haciendo clic en los                                                      | nombres de los archive     | os para comprobar los contenido | S.                                    |                    |                                                                                |
|                                                                           |                            |                                 | < Anterio                             | or Cancelar/Guarda | r Siguiente >                                                                  |
|                                                                           |                            |                                 |                                       |                    |                                                                                |
|                                                                           |                            |                                 |                                       |                    |                                                                                |

Volverá a esta pantalla, pulse "Siguiente" para avanzar.

Si encuentra algún error, los podrá modificar, haciendo clic en "**Corregir uno de éstos".** 

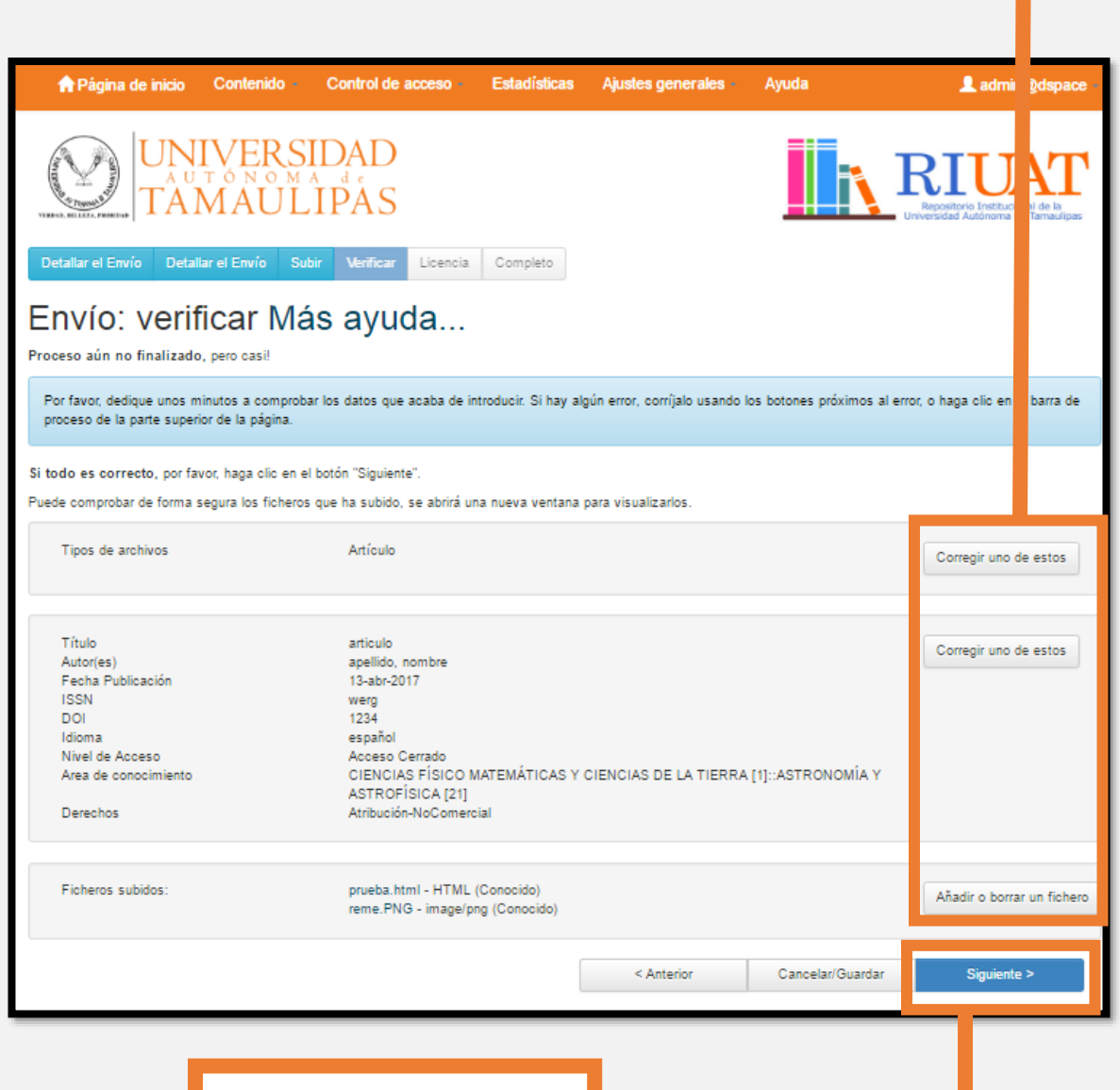

Pulse **"Siguiente"** para continuar

| Págin                                                     | a de inicio Co<br>UNIV<br>A U T C<br>TAM                                                                                                    | ERSI<br>AUL                                     | Control de acceso -                                       | Estadí | En caso c<br>este de a<br>presione<br><b>licencia</b> " | le que usted<br>cuerdo<br><b>"Acepto la</b>                                                                                                    | n@dspace -                       |
|-----------------------------------------------------------|----------------------------------------------------------------------------------------------------|-------------------------------------------------|-----------------------------------------------------------|--------|---------------------------------------------------------|----------------------------------------------------------------------------------------------------|----------------------------------|
| Envío                                                     | Envío: aceptar la licencia de distribución Más ayuda                                                                                                    |                                                 |                                                           |        |                                                         |                                                                                                    |                                  |
| Por favor de<br>su conformio                              | Por favor dedique un momento a leer el texto de la licencia y haga clic sobre uno de los botones del final de la pá na. Si hace clic sobre "Acepto la licencia", está indicando su conformidad con lo que se expone.                                                                                                    |                                                 |                                                           |        |                                                         |                                                                                                    |                                  |
| No conceder I<br>tarde.                                   | No conceder la licencia no borrará su envío. Su ítem permanecerá en su página "Mi DSpace". Usted puede borrará su envío. Su ítem permanecerá en su página "Mi DSpace". Usted puede borrará envío. Su ítem permanecerá envío. Su ítem permanecerá en su página "Mi DSpace". Usted puede borrará envío. Su ítem permanecerá envío. Su ítem permanecerá envío. Su ítem permanecerá envío. Su ítem permanecerá envío. Su ítem permanecerá envío. Su ítem permanecerá envío. Su ítem permanecerá envío. Su ítem permanecerá envío. Su ítem permanecerá envío. Su ítem permanecerá envío. Su ítem permanecerá envío. Su |                                                 |                                                           |        |                                                         |                                                                                                    |                                  |
|                                                           | Al aceptar esta licencia usted (el autor o los derechos de autor) le concede el derec<br>ponerlos a disposición del público, agregando su resumen, en formato electrónico y en<br>imitado a audio o video.<br>Además, mantendremos más de una copia de esta presentación con fines de seguridad, re<br>aldo y conservación.                                                                                                    |                                                 |                                                           |        |                                                         |                                                                                                    |                                  |
|                                                           | Al realizar un envío a RIUAT su archivo usted avala que es propietario de los derecho de autor de dicho archivo y al moment<br>o de no serlo usted es responsable por completo de las consecuencias.                                                                                                    |                                                 |                                                           |        |                                                         |                                                                                                    |                                  |
|                                                           | RIUAT no se hace responsable si se violan los derechos de autor del archivo almacenado en él.                                                                                                    |                                                 |                                                           |        |                                                         | J                                                                                                    |                                  |
|                                                           | No acepto la licencia Acepto la licencia                                                                                                    |                                                 |                                                           |        |                                                         |                                                                                                    |                                  |
|                                                           |                                                                                                    |                                                 |                                                           |        |                                                         |                                                                                                    |                                  |
| La Universidad<br>Correo Universitario<br>Campus en Línea | E-UAT<br>Facultades<br>Admisión                                                                                                    | Bibliotecas<br>Investigación<br>Seguridad Integ | Difusión Cultural<br>Contacto<br>gral Aviso de privacidad |        | LAGENERACIÓN del<br>CONOCIMIENTO<br>on VALORES          | Universidad Autónoma de Tamaulipas. Matamoros<br>Centro Ciudad Victoria, Tamaulipas, C.P. 87000 Teléfon<br>318 6100.<br>Desarrollo por Facultad de Comercio y Administración Vi<br>Apartir de Plataforma Dspace | SN, Zona<br>o: +52 834<br>ctoria |
|                                                           |                                                                                                    |                                                 |                                                           |        |                                                         |                                                                                                    |                                  |

En caso de que usted no esté de acuerdo con la licencia presione **"No Acepto la licencia"** lo cual ocasionará que su producto académico se guarde en los envíos sin finalizar.

#### Uso del apartado Mis Envíos

Aquí podrá agregar más productos académicos y a su vez conocer los ya aprobados. Además, usted tendrá una lista de sus obras sin finalizar, la cual podrá retomar su trabajo o eliminarlo si así lo desea.

| Arágina de inicio Aco                                                             | erca De Políticas Consultar                                                                            | r - Ayuda - Estadisticas<br>Cerrar Sesión   Mis Archivos |                                                                                                    | LServicios -                               |
|-----------------------------------------------------------------------------------|----------------------------------------------------------------------------------------------------|----------------------------------------------------------|----------------------------------------------------------------------------------------------------|--------------------------------------------|
| VERIAL RELIGIAL PROFEDER                                                          | /ERSIDAD<br>ONOMAde<br>AULIPAS                                                                         |                                                          | REPOSITORIO Inst<br>Repositorio Inst<br>Universidad Autóno                                                                                                    | JAT<br>Bucional de la<br>Ima de Tamaulipas |
| Mis Archivos : usuario riu<br>Comenzar un nuevo envío                             | at<br>Ver los envíos aceptados                                                                         |                                                          |                                                                                                    | Ayuda                                      |
| Envíos sin finaliza<br>Esta sección es para continuar                             | ar<br>el envío de su documento.                                                                        |                                                          |                                                                                                    |                                            |
| Enviado por<br>usuario riuat                                                      | Libro                                                                                                  | Enviado a                                                | Abrir Eliminar                                                                                                    |                                            |
| usuario riuat                                                                     | Articulo                                                                                               | Investigación                                            | Abrir Eirninar                                                                                                    |                                            |
| usuario riuat                                                                     | Capitulo de libro                                                                                      | Investigación                                            | Abrir                                                                                                    |                                            |
| L                                                                                 |                                                                                                    |                                                          |                                                                                                    |                                            |
| La Universidad E-UAT<br>Correo Universitario Facultad<br>Campus en Línea Admisión | Bibliotecas Difusión Cultural<br>es Investigación Contacto<br>n Seguridad Integral Aviso de privacidad | LaGENERACIÓN del<br>CONOCIMIENTO<br>anVALORES            | Universidad Autónoma de Tamaulipas. Matamoros SN, Zona Ce<br>Ciudad Victoria, Tamaulipas, C.P. 87000 Teléfono: +52 834 31 1<br>00.<br>Desarrollo por Facultad de Comercio y Administración Victoria<br>A partir de Plataforma Dspace, con recursos CONACYT | ntro<br>8 18                               |

#### Visualizar los productos académicos aprobados

| Mis Archivos : usuario riuat                                                     |        |                                         | Ayuda |
|----------------------------------------------------------------------------------|--------|-----------------------------------------|-------|
| Comenzar un nuevo envío Ver los envíos aceptados                                 |        |                                         |       |
| Envíos sin finalizar<br>Esta sección es para continuar el envío de su documento. |        |                                         |       |
|                                                                                  |        |                                         | _     |
|                                                                                  | Clic e | en <b>"Ver los envíos</b><br>aceptados" |       |

| VISION, BELLEZA, PROMINA                                        |          |                    | oniversidad Autonoma de Tamadilpas |  |
|-----------------------------------------------------------------|----------|--------------------|------------------------------------|--|
|                                                                 |          |                    |                                    |  |
| Sus envíos                                                      |          |                    |                                    |  |
| Abajo se muestran sus envíos anteriores que han sido aceptados. |          |                    |                                    |  |
| Hay 2 producto académicos que han sido enviados por usted.      |          |                    |                                    |  |
| Fecha de publicación                                            | Тіро     | Título             | Autor(es)                          |  |
| 25-ene-1996                                                     | Artículo | articulo arbitrado |                                    |  |
|                                                                 |          |                    |                                    |  |
| 21-ene-1996                                                     | Artículo | articulo indexado  |                                    |  |

Se le mostrará una tabla con los productos académicos enviados

También puede encontrarlos en <u>Búsqueda de RIUAT</u>

#### Continuar con la carga un producto académico sin finalizar

| Enviado por   | Título            | Enviado a     | Abrir | Eliminar |
|---------------|-------------------|---------------|-------|----------|
| usuario riuat | Libro             | Investigación | Abrir | Eliminar |
| usuario riuat | Articulo          | Investigación | Abrir | Eliminar |
| usuario riuat | Capitulo de libro | Investigación | , rir | Eliminar |
|               |                   |               |       |          |
|               |                   |               |       |          |

# Articulo Ayuda... Este producto académico está siendo enviado a la colección: Investigación Opción Editlar Visualizar Visualizar el reg Ordel producto académico tal y como está en esta fase del envío. Oprar Borrar el produc Volver a "MI RIUAT"

Clic en **"Editar"** y lo llevará al <u>Paso 2: Seleccionar tipo de archivo</u>

## Eliminar productos académicos sin finalizar

| ♠ Página de inicio Ao                                                          | cerca De Políticas Consulta                                                                               | r - Ayuda - Estadisticas<br>Cerrar Sesión   Mis Archivos |                                                                                                    | L Servicios                                                      |
|--------------------------------------------------------------------------------|----------------------------------------------------------------------------------------------------|----------------------------------------------------------|----------------------------------------------------------------------------------------------------|------------------------------------------------------------------|
| VERIAL RELIZEA FROM                                                            | VERSIDAD<br>IAULIPAS                                                                                      |                                                          | R.                                                                                                    | IUAT<br>iltorio Institucional de la<br>ad Autónoma de Tamaulipas |
| Mis Archivos : usuario riu                                                     | uat                                                                                                    |                                                          |                                                                                                    | Ayuda                                                            |
| Comenzar un nuevo envio<br>Envíos sin finaliz                                  | Ver los envíos aceptados<br>ar                                                                            |                                                          |                                                                                                    |                                                                  |
| Esta sección es para continua<br>Enviado por                                   | ar el envio de su documento.<br>Título                                                                    | Enviado a                                                | Abrir Elimina                                                                                                    | ır                                                               |
| usuario riuat                                                                  | Libro                                                                                                    | Investigación                                            | Abrir                                                                                                    | ar                                                               |
| usuario riuat                                                                  | Articulo                                                                                                  | Investigación                                            | Abrir                                                                                                    | ır                                                               |
| usuario riuat                                                                  | Capitulo de libro                                                                                         | Investigación                                            | Abrir Elimina                                                                                                    | r                                                                |
| La Universidad E-UAT<br>Correo Universitario Faculta<br>Campus en Línea Admisi | Bibliotecas Difusión Cultural<br>Ides Investigación Contacto<br>ón Seguridad Integral Aviso de privacidad | CONOCIMIENTO<br>conVALORES                               | Universidad Autónoma de Tamaulipas, Matamoro SN<br>Ciudad Victoria, Ta<br>00.<br>Desarrollo por Facu<br>A partir de Plataforn<br>Clic en "El | iminar"                                                          |
| irme la elimin                                                                 | ación                                                                                                    |                                                          |                                                                                                    |                                                                  |
| Eliminar el pro                                                                | Doducto académico<br>r el siguiente producto académico incom                                              | pleto?                                                   | Clic en <b>"Elimina</b><br>producto académ                                                                                                   | r el<br>iico"                                                    |
|                                                                                |                                                                                                    |                                                          |                                                                                                    |                                                                  |

No hay archivos asociados a este producto académico.

(

Eliminar el producto académico

Cancelar

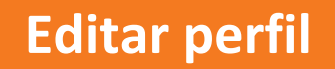

Desglose el menú que se encuentra en la esquina superior derecha y presione el botón **"Editar Perfil"** para hacer cambios en su perfil

| 🕈 Página de inicio Acerca De Políticas                                                                                                    | Consultar Ayuda Estadisticas<br>Cerrar Sesión   Mis Archivos                                                                                                    | Legale96@hotmail.com                                                                                                    |  |
|----------------------------------------------------------------------------------------------------|----------------------------------------------------------------------------------------------------|----------------------------------------------------------------------------------------------------|--|
| UNIVERSIDAD<br>AUTONOMA da<br>TAMAULIPAS                                                                                                    |                                                                                                    |                                                                                                    |  |
|                                                                                                    | Buscar en RIUAT<br>Búsqueda Avanzada                                                                                                    | Q                                                                                                    |  |
| Bibliotecas<br>UAT                                                                                                    | Open d Access                                                                                                    | Repositorio Nacional<br>CONACYT                                                                                                    |  |
| eyat                                                                                                    | Google<br>Acodémico                                                                                                    | Creative commons                                                                                                    |  |
| La Universidad E-UAT Bibliotecas Difusion<br>Correo Universitario Facuitades Investigación Contacto<br>Campus en Linea Admisión Seguridad Integral Aviso de | Cultural LIGENERACIÓN.de Universidad<br>privacidad vicio<br>privacidad Disconstructural de la construction<br>privacidad disconstructural de la construction<br>privacidad disconstructural de la constructura de la constructura de la co | Autónoma de Tamaulipas. Matamoros SN, Zona Centro<br>toría, Tamaulipas, C.P. 87000 Telefono: +52 834 31 8 18<br>por Facultad de Comercio y Administración Victoria<br>Plataforma Dispace, con recursos CONACYT |  |

| 🕈 Página de inicio Acerca De Políticas Consultar -                                                                                                    | Ayuda - Estadisticas                                                       | 👤 legale96@hotmail.com 👻                                                                                                    |
|----------------------------------------------------------------------------------------------------|----------------------------------------------------------------------------|----------------------------------------------------------------------------------------------------|
| Ce                                                                                                    | errar Sesión   Mis Archivos                                                |                                                                                                    |
| UNIVERSIDAD                                                                                                    |                                                                            | RIUAT<br>Repositorio Institucional de la<br>Universidad Autónoma de Tameulipas                                                                                                    |
| Edite su perfil                                                                                                    |                                                                            |                                                                                                    |
| Por favor, introduzca o corrija la siguiente información. Los campos ma                                                                                                    | rcados con " son obligatorios.                                             |                                                                                                    |
| Nombre*:<br>Apellido*:<br>Teléfono de contacto:                                                                                                    |                                                                            | Después de capturar su<br>información presione el<br>botón señalado.                                                                                                    |
| Idioma:                                                                                                    | espaňol 🔻                                                                  | Y su perfil estará<br>actualizado.                                                                                                    |
| Opcionalmente, puede elegir una nueva contraseña, introducirla en el<br>tener al menos 6 caracteres.                                                                            | recuadro de abajo y confirmarla escribién                                  |                                                                                                    |
| Nueva contraseña:<br>Confirme la<br>contraseña:                                                                                                    | Actualizar perfil                                                          |                                                                                                    |
| La Universidad E-UAT Bibliotecas Difusión Cultural<br>Correo Universitario Facultades Investigación Contacto<br>Campus en Linea Admisión Seguridad Integral Aviso de privacidad | LaGENERACIÓN del Universidad<br>CONOCIMIENTO<br>on VALORES Desan<br>A part | sidad Autónoma de Tamaulipas. Matamoros BN, Zona Centro<br>Victoria, Tamaulipas, C.P. 87000 Teléfono: +52 834 31 8 18<br>olio por Facultad de Comercio y Administración Victoria<br>r de Plataforma Dispace, con recursos CONACYT |

## Recuperar contraseña

| ♠ Página de inicio Acerca De Políticas Consultar - Ayuda - Estadisticas<br>Iniciar Sesión I Registrarse                                                                         | L Servicios -                                                                                                    |
|----------------------------------------------------------------------------------------------------|----------------------------------------------------------------------------------------------------|
| UNIVERSIDAD<br>TAMAULIPÁS                                                                                                    | RIUAT<br>Repetitorio Testitacional de la<br>Universidad Autónoma de Tamadipas                                                             |
| Entrar en RIUAT                                                                                                    | Ayuda                                                                                                    |
| ¿Usuario nuevo? haga clic para registrarse.<br>Introduzca su dirección de correo electrónico o nombre de usuario y su contraseña:<br>Dirección de correo electrónico:           |                                                                                                    |
| Contraseña:                                                                                                    |                                                                                                    |
| ¿Olvidó su contraseña?                                                                                                    |                                                                                                    |
|                                                                                                    | Haga clic en <b>"¿Olvidó su</b><br><b>contraseña?"</b> Para<br>cambiar su contraseña y<br>volver acceder a RIUAT                          |
| La Universidad E-UAT Bibliotecas Difusión Cultural<br>Correo Universitario Facultades Investigación Contacto<br>Campus en Línea Admisión Seguridad Integral Aviso de privacidad | lini<br>Jud<br>0.<br>Desanciro por Pacuitad de Comercio y Administración Victoria<br>V partir de Plataforma Dispace, con recursos CONACYT |

| 🟫 Página de inicio Acerca De Políticas Consultar Ayuda Estadisticas                                                                                                    | 💄 Servicios 🕤                                                                                                    |
|----------------------------------------------------------------------------------------------------|----------------------------------------------------------------------------------------------------|
| Iniciar Sesión   Registrarse                                                                                                    |                                                                                                    |
| UNIVERSIDAD<br>TAMAULIPAS                                                                                                    | RIUAT<br>Benederico Institucional de la<br>Universitad Autoroma de Tamandipas                                                                                                    |
| Contraseña olvidada                                                                                                    | Ingrese su correo                                                                                                    |
| Por favor introduzca su correo electrónico y haga clic en "Contraseña olvidada". Recibirá un correo electrónico                                                                              | electrónico con el que se                                                                                                    |
| Dirección de correo<br>electrónico:<br>Olvidé mi contraseña                                                                                                    | registró y pulse en el botón<br>seleccionado.                                                                                                    |
| La Universidad E-UAT Bibliotecas Difusion Cultural<br>Comeo Universitario Facultades investigación Contacto<br>Campus en Linea Admisión Seguidad integral Aviso de privacidad<br>Des<br>A po | ersidad Autonoma de Tamaulipas. Matamoros SN, Zona Centro<br>ad Victoria, Tamaulipas, C.P. 87000 Telefono: +52.834.31.8.18<br>arrollo por Facultad de Comercio y Administración Victoria<br>dri de Flataforma Dispace, con recursos CONACYT |

Nota: Le llegará un correo a su buzón (Correo ya registrado en RIUAT) En el cual le mostrará cómo recuperar la contraseña. Posterior a revisar el correo electrónico podrá ingresar a esta pantalla

| Agina de inicio Acerca De Políticas Consultar - Ayuda -<br>Iniciar Sesión   F                                                             | Estadisticas Lervicios -                                                        |  |  |
|----------------------------------------------------------------------------------------------------|---------------------------------------------------------------------------------|--|--|
| UNIVERSIDAD<br>AUTÓNOMA de<br>TAMAULIPAS                                                                                                  | REDUCT<br>Repetitorio Institucional de la<br>Universidad Autónoma de Tamaulipas |  |  |
| Introducir una nueva contraseña<br>Hola Alejandra Leyvas.                                                                                 |                                                                                 |  |  |
| Por favor, introduzca una nueva contraseña en el recuadro de abajo y confírmela en el segundo recuadro. Debe tener al menos 6 caracteres. |                                                                                 |  |  |
| Nueva contraseña:                                                                                                    |                                                                                 |  |  |
| Confirme la contraseña:                                                                                                    |                                                                                 |  |  |
| Establecer u                                                                                                    | na nueva contraseñ                                                              |  |  |
|                                                                                                    | Ingrese su nueva                                                                |  |  |
|                                                                                                    | contraseña y presione el                                                        |  |  |
| La Universidad E-UAT Bibliotecas Difusión Cultural                                                                                        | botón <b>"Establecer una</b>                                                    |  |  |
| Campus en Linea Admisión Seguridad integral Aviso de privacidad am                                                                        | nueva contraseña"                                                               |  |  |

#### **Realizar Búsquedas**

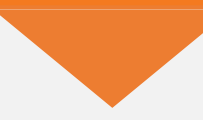

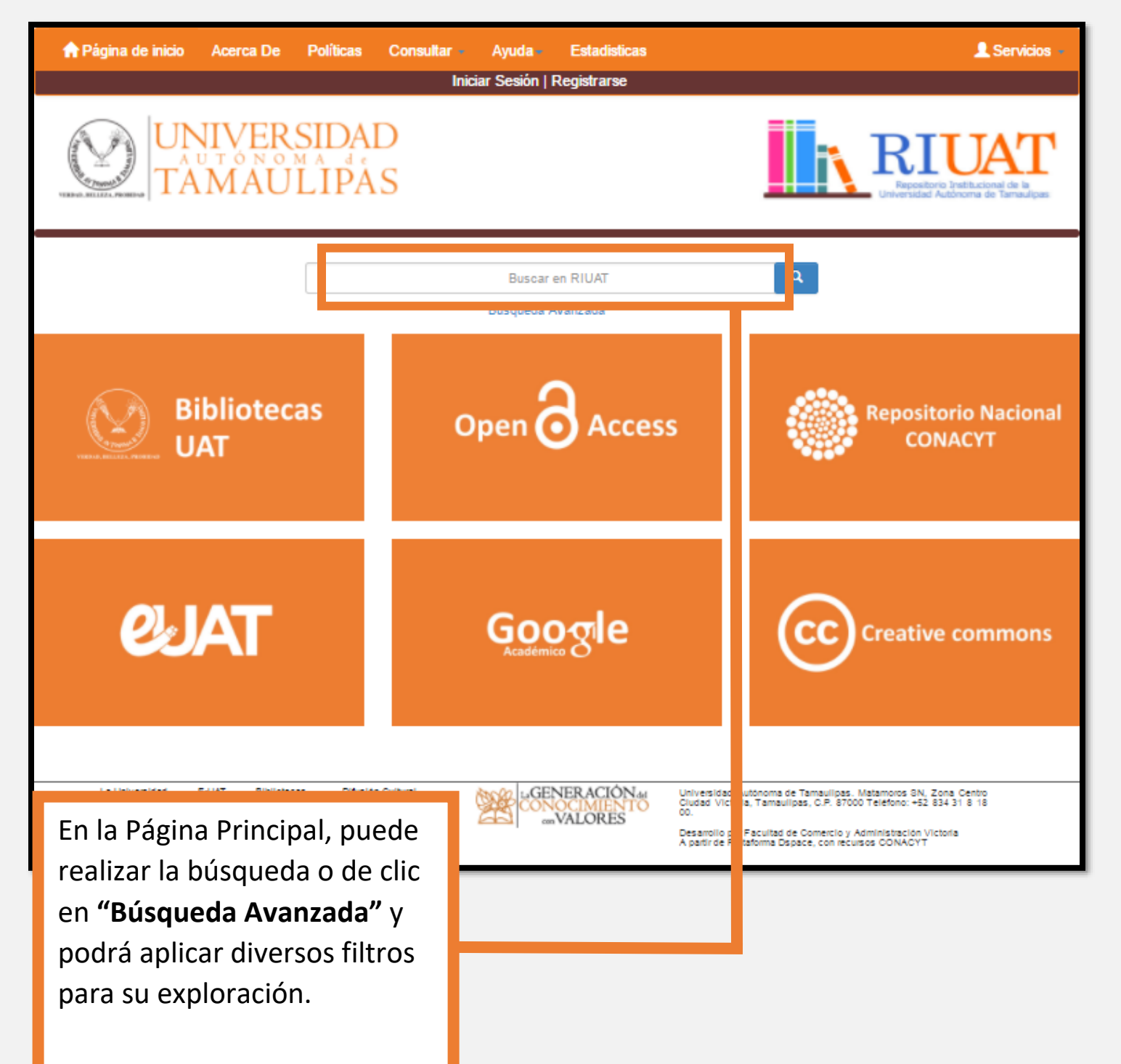

Nota: Aquí puede aplicar distintos filtros de búsqueda como:

Seleccione la categoría en la que desea hacer su búsqueda, sea por Comunidad, colección, o en todo RIUAT

| Buscar                                                                                                    |                                                                               |
|----------------------------------------------------------------------------------------------------|-------------------------------------------------------------------------------|
| Todo RIUAT                                                                                                 | Buscar Comenzar nueva búsc leda                                               |
| Añadir filtros:<br>Usa los filtros para afinar la búsqueda.<br>Título ▼ Igual a ▼<br>Resultados por página | Aquí puede escribir algunas palabras clave<br>para hacer una búsqueda general |
| En orden Descendente                                                                                       | Autor/registro Todo  Actualizar                                               |

# En el apartado de filtros puede seleccione una de estas opciones:

| Añadir filtros:<br>Usa los filtros para afinar       | la búsqueda.        |                 |
|------------------------------------------------------|---------------------|-----------------|
| Titulo                                               | ▼ Igual a           | ▼ <u>Añadir</u> |
| Titulo<br>Autor                                      | Igual a<br>Contiene |                 |
| Asunto<br>Re Fecha publicado<br>Tipo de producto aca | ID<br>Noigual a     | Ordenar por     |
|                                                      | No es ID            | Relevancia 🗸 🗸  |
| En orden                                             |                     | Autor/registro  |
| Descendente                                          |                     | ▼ Todo ▼        |

Puede elegir entre una de las opciones de este menú, por ejemplo, si en el paso anterior seleccionó "Título", puede hacer que, el título que esté buscando tenga lo mismo en el filtro, o no contenga ese título, de esa manera hará más fácil su búsqueda. Después de elegir sus filtros, se debe presionar sobre el botón "Añadir", para agregar el contenido del texto al apartado de búsqueda como se muestra aquí. Y dar clic en "Buscar" Se pueden agregar tantos filtros como se necesiten.

| Buscar:                                                                        | por                            |
|--------------------------------------------------------------------------------|--------------------------------|
| Todo RIUAT                                                                     | ▼                              |
|                                                                                | Buscar Comenzar nueva búsqueda |
| ñadir filtros:<br>Isa los filtros para afinar la búsqueda.<br>Titulo ▼ Igual a | ▼ <u>Añadir</u>                |
| lesultados por página                                                          | Ordenar por                    |
| 10                                                                             | ▼ Relevancia ▼                 |
| in orden                                                                       | Autor/registro                 |
|                                                                                | ▼ Todo ▼                       |

En esta sección se elige la cantidad de resultados a mostrar por página, en qué orden y la cantidad de autores que desea que aparezcan en cada registro.

| 10          | Relevancia     | T          |
|-------------|----------------|------------|
| En orden    | Autor/registro |            |
| Descendente | ▼ Todo         | •          |
|             |                |            |
|             |                | Actualizar |

Se debe dar clic en "Actualizar" para apreciar los cambios.

Le aparecerá una tabla con los resultados de su búsqueda, y de esta forma acceder a la información depositada en RIUAT

Resultados por colección:

Nombre de la colección

Investigación

| Resultados por producto académico: |                 |                                                                                                    |                                                                                                    |  |  |
|------------------------------------|-----------------|----------------------------------------------------------------------------------------------------|----------------------------------------------------------------------------------------------------|--|--|
| Fecha de<br>publicación            | Тіро            | Título                                                                                                    | Autor(es)                                                                                                    |  |  |
| 2-feb-2017                         | Book<br>chapter | La resonsabilidad social corporativa o empresarial y sus efectos sobre la imagen de marca y la reputación                             | Echeverría Ríos, Osiris; Solís Vázquez, Sheila;<br>Medina Quintero, José Melchor                                     |  |  |
| 1-sep-2011                         | Article         | Influence of Information Technology Management on<br>the Organizational Performance of the Small and<br>Medium-Sized Enterprises      | Medina Quintero, José Melchor, Lavín<br>Verástegui, Jesús; Mora Vázquez, Alberto; De<br>la Garza Ramos, María Isabel |  |  |
| 1-ene-2008                         | Article         | The Impact of the Human Element on Information<br>Systems Quality for Decision Making and Satisfaction<br>of the User                 | Medina-Quintero, José Melchor, Chaparro<br>Pelaez, Julián                                                            |  |  |
| 1-jul-2013                         | Book<br>chapter | La mujer empresaria en Tamaulipas. Un análisis de<br>sus características distintivas en los negocios                                  | De la Garza Ramos, María Isabel; Medina<br>Quintero, José Melchor; Cheín Schekaibán,<br>Nazlhe Faride                |  |  |
| 1-sep-2016                         | Article         | Análisis de la escala etnocentrista CETSCALE en Cd.<br>Victoria, Tamaulipas. Un estudio exploratorio                                  | Echeverría Ríos, Osiris; Medina-Quintero, José<br>Melchor, de la Garza Ramos, María Isabel                           |  |  |
| 1-ene-2013                         | Article         | Administración y calidad de la información de los<br>sistemas de información contable de las PYMES                                    | Medina-Quintero, José Melchor, Aguilar-<br>Gámez, Perla E.                                                           |  |  |
| 1-ene-2012                         | Article         | Seguridad en la Administración y Calidad de los<br>Datos en los Sistemas de Información Contable para<br>el Desempeño Organizacional. | Medina-Quintero, José Melchor, Lavín<br>Verástegui, Jesús; Pedraza Melo, Norma<br>Angélica                           |  |  |
| 1-ene-2015                         | Article         | Enterprise technology in support for accounting information systems. An innovation and productivity approach                          | Medina-Quintero, José Melchor, Mora<br>Vázquez, Alberto; Abrego Almazán, Demian                                      |  |  |

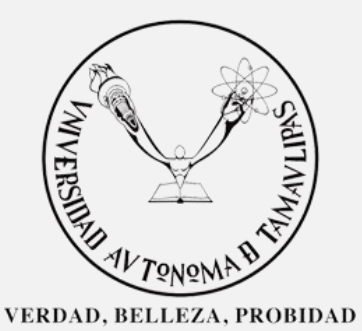

# UNIVERSIDAD AUTÓNOMAde TAMAULIPAS

38